## Bartender How-To Guide

Follow The Steps Below...

## <u>Steps</u>

- 1. Scan the "Barcode Scanning System" barcode and follow the link.
- 2. Have the Bar Manager enter the username and password for the "Barcode Scanning System".
- 3. Click "Request Camera Permissions" then "Start Scanning".
  a. Note: <u>Alternatively, if the customer sends you their barcode</u> you may select "Scan an Image File" and skip step 4.
- 4. Hold the customer's barcode up to the camera.
- 5. Enter your employee ID and Password.
  - a. Note: If you do not remember it, contact your bar manager to have it reset.
- Observe the output under "Last Scan Result".
   a. Note: Green means successful and red means unsuccessful.
- 7. If Green, serve the customer the drink that corresponds to their drinking package.
  - a. Note: All scan attempts are recorded and monitored.